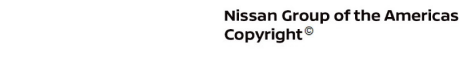

# **TECHNICAL SERVICE BULLETIN**

Classification:

NISSAN

Reference:

Date:

AN22-006A

NTB22-027A

January 18, 2023

# DTC B2E01-96 (INTERNAL BATTERY) STORED AS CURRENT IN IVC

This bulletin has been amended. See AMENDMENT HISTORY on the last page. Please discard previous versions of this bulletin.

APPLIED VEHICLES: 2021-2023 Armada (Y62) 2022-2023 Frontier (D41) 2021-2023 Kicks (P15) 2021-2023 Maxima (A36) 2022-2023 Pathfinder (R53) 2021-2023 Rogue (T33) 2021-2023 Sentra (B18) 2020-2023 Titan/Titan XD (A61) 2023 Versa (N18) 2023 Z (Z34)

#### SERVICE INFORMATION

The **APPLIED VEHICLES** that come equipped with a factory installed SOS switch, located near the overhead map lamp, also come equipped with a wireless communication device called a Telematics Communication Unit (TCU). With an active NissanConnect<sup>®</sup> Services subscription, the TCU communicates with the Nissan Data Center to provide various security and convenience services.

CONSULT has been updated to allow DTC B2E01-96 (Internal battery) to be cleared in the TCU.

If DTC B2E01-96 is Current/Active in the TCU, and no additional Current/Active DTCs are present in the TCU, perform the **SERVICE PROCEDURE** starting on page 2.

Nissan Bulletins are intended for use by qualified technicians, not 'do-it-yourselfers'. Qualified technicians are properly trained individuals who have the equipment, tools, safety instruction, and know-how to do a job properly and safely. **NOTE:** If you believe that a described condition may apply to a particular vehicle, DO NOT assume that it does. See your Nissan dealer to determine if this applies to your vehicle.

#### SERVICE PROCEDURE

**IMPORTANT:** Before starting, make sure:

- ASIST on the CONSULT PC has been synchronized (updated) to the current date.
- All CONSULT-III software updates (if any) have been installed.

#### NOTICE

- Connect a battery maintainer or smart charger set to reflash mode or a similar setting. If the vehicle battery voltage drops <u>below 12.0V or rises above 15.5V</u> during reprogramming, <u>the TCU may be damaged</u>.
- Be sure to turn OFF all vehicle electrical loads. If a vehicle electrical load remains ON, <u>the TCU may be damaged</u>.
- Be sure to connect the AC Adapter.
  If the CONSULT PC battery voltage drops during reprogramming, the process will be interrupted and the TCU may be damaged.
- Turn OFF all external Bluetooth<sup>®</sup> devices (e.g., cell phones, printers, etc.) within range of the CONSULT PC and the VI. If Bluetooth<sup>®</sup> signal waves are within range of the CONSULT PC or VI during reprogramming, reprogramming may be interrupted and <u>the TCU may be damaged</u>.
- 1. Confirm that the CONSULT PC is connected to Wi-Fi.
- 2. Turn the ignition ON.
- 3. Connect the VI to the vehicle.
- 4. Start CONSULT-III.
- 5. If prompted, select **USA/CANADA Dealers** from the drop down menu, and then select **OK.**
- 6. Login using your NNAnet credentials.

**IMPORTANT:** If not prompted to enter your username and password, the CONSULT PC may not be connected to Wi-Fi. Close C-III plus, confirm the CONSULT PC is connected to Wi-Fi, and then reopen C-III plus.

- 7. Wait for the VI to be recognized.
  - The serial number will display when the VI is recognized (Figure 1 on page 3).

8. Select **Diagnosis (All Systems)**.

|                      | Back Home Print Screen                                | Screen<br>Capture nt Mode                   | rordad<br>ata                    |
|----------------------|-------------------------------------------------------|---------------------------------------------|----------------------------------|
|                      | Connection Status                                     |                                             | Diagnosis Menu                   |
|                      | Serial No.                                            | Status                                      | Diagnosis (One System)           |
| The VI is recognized | VI 232665<br>2 No                                     | کرہ سے<br>prmal Mode/Wireless<br>connection | Diagnosis (All Systems)          |
|                      | MI                                                    | $\bigcirc$                                  |                                  |
|                      |                                                       | No connection                               | Re/programming,<br>Configuration |
|                      | Select VI/MI                                          |                                             | Immobilizer                      |
|                      | Application Setting        Sub mode          Language |                                             | Maintenance                      |
|                      | VDR                                                   |                                             |                                  |

Figure 1

- 9. Verify the correct **VIN or Chassis #** is populated (Figure 2).
- 10. Select Confirm.

| Back Home Print Screen Capture                             | Measurement<br>Mode Recorded Data                           |  |  |  |
|------------------------------------------------------------|-------------------------------------------------------------|--|--|--|
| Diagnosis (All Select Vehicle Confirm Vehicle              |                                                             |  |  |  |
| Please confirm selected information and to touch "Change". | uuch "Confirm". In case you want to select another vehicle, |  |  |  |
|                                                            |                                                             |  |  |  |
| VIN or Chassis #                                           | *****                                                       |  |  |  |
| Vehicle Name :                                             | XXXXXXXX                                                    |  |  |  |
| Model Year                                                 | XXXXXXX                                                     |  |  |  |
|                                                            | 1/1                                                         |  |  |  |
|                                                            | Change                                                      |  |  |  |
|                                                            | Confirm                                                     |  |  |  |

Figure 2

- 11. Confirm that DTC B2E01-96 for Internal battery is "CRNT" in the IVC.
  - If only DTC B2E01-96 is present, select **IVC** (Figure 3) and then proceed to step 12.
  - If additional DTCs, other than B2E01-96, are present in the **IVC**, refer to the ESM for further diagnostic information and repair first, and then proceed to step 12.

**HINT:** Diagnosis and repair of DTCs other than B2E01-96 are not covered by this bulletin.

|           | Back Home                  | Print Screen | Screen<br>Capture      Measurement<br>Mode      Recorded<br>Bata      Main      Main      Main |
|-----------|----------------------------|--------------|------------------------------------------------------------------------------------------------|
|           | Diagnosis (All<br>Systems) | Selec        | t Vehicle Diagnosis (All<br>Systems)                                                           |
|           | All DTC                    | CAN Diag     | CAN DIAG<br>SUPPORT MNTR                                                                       |
|           | Result                     |              | Detailed Information                                                                           |
| <b></b> / |                            | CRNI         | B2E01-96 Internal battery CRNT FFD DTC<br>Expla                                                |
|           |                            | NO DTC       |                                                                                                |
|           | ABS                        | NO DTC       |                                                                                                |
|           | METER/M&A                  | NO DTC       |                                                                                                |
|           | всм                        | NO DTC       | Print                                                                                          |
|           | AIR BAG                    | NO DTC       | Print                                                                                          |
|           | ICC/ADAS                   | NO DTC       | Save                                                                                           |
|           | 1/4                        |              |                                                                                                |

Figure 3

12. Select Work support.

| Back Rime Print Screen Capture Mode           | nt Recorded Help Lat VI VI MI |  |  |  |
|-----------------------------------------------|-------------------------------|--|--|--|
| Diagnosis (All<br>Systems) Select Vehicle Con | Diagnosis (All<br>Systems) VC |  |  |  |
| Self Diagnostic                               | support ECU<br>Identification |  |  |  |
| Test Item                                     |                               |  |  |  |
| SAVE VIN DATA                                 |                               |  |  |  |
| WRITE VIN (SAVED DATA)                        |                               |  |  |  |
| WRITE VIN (MANUAL INPUT)                      |                               |  |  |  |
| TCU ACTIVATE SETTING                          |                               |  |  |  |
| Network initial settings                      |                               |  |  |  |
| Automatic report prevention release           |                               |  |  |  |
| TCU Backup Battery Reset                      |                               |  |  |  |
|                                               |                               |  |  |  |
|                                               | Start                         |  |  |  |
|                                               |                               |  |  |  |

Figure 4

13. Select TCU Backup Battery Reset, and then select Start.

| Back Result of the second second seco | ent Recorded Data                        |
|----------------------------------------------------------------------------------------------------|------------------------------------------|
| Diagnosis (All Select Vehicle Con Systems)                                                                                                    | firm Vehicle Diagnosis (All Systems) IVC |
| Self Diagnostic Data Monitor                                                                                                    | support Configuration                    |
| Test Item                                                                                                    |                                          |
| SAVE VIN DATA                                                                                                    |                                          |
| WRITE VIN (SAVED DATA)                                                                                                    |                                          |
| WRITE VIN (MANUAL INPUT)                                                                                                    |                                          |
| TCU ACTIVATE SETTING                                                                                                    |                                          |
| Network initial settings                                                                                                    |                                          |
| Automatic report prevention release                                                                                                    |                                          |
| TCU Backup Battery Reset                                                                                                    |                                          |
|                                                                                                    |                                          |
|                                                                                                    | 1/1 Start                                |
|                                                                                                    | Figure 5                                 |

14. Verify that the Current status indicates "Waiting", and then select Start.

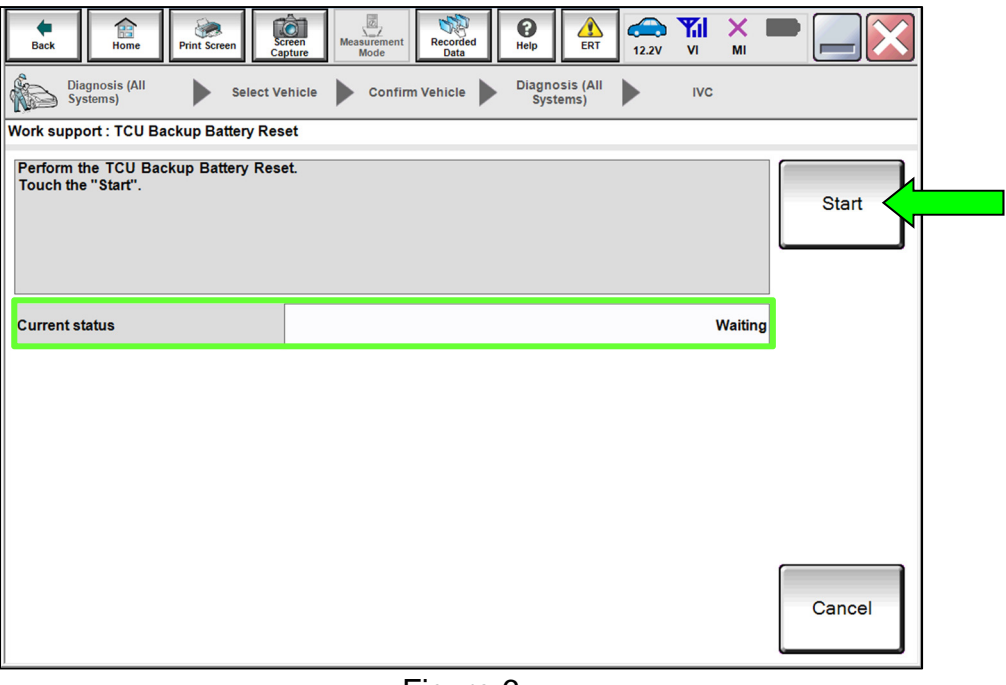

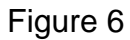

15. When the **Current status** has changed to "Completed", select **End**.

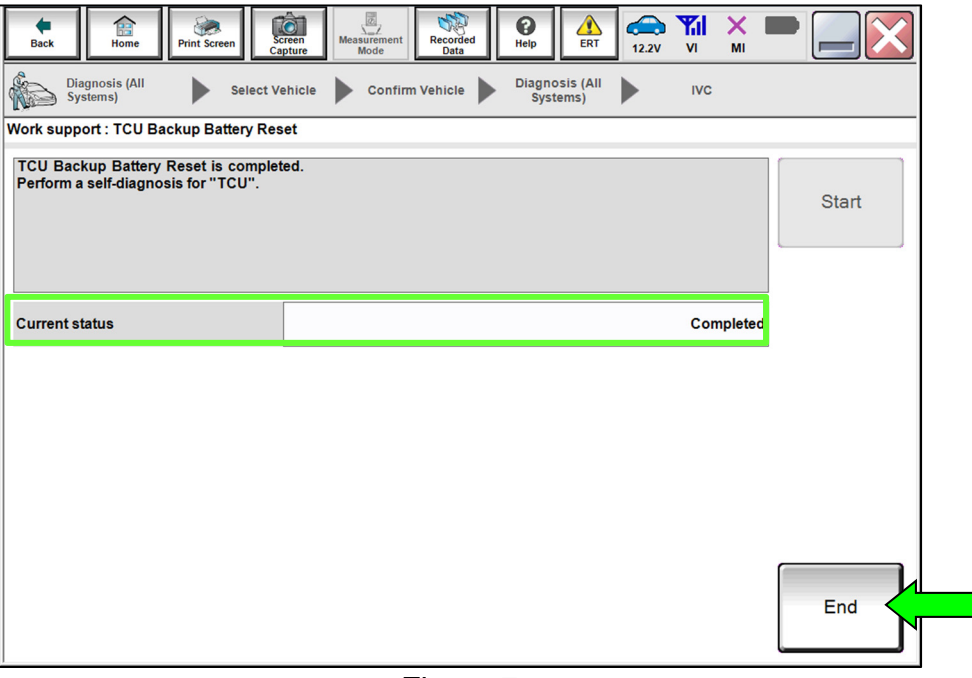

Figure 7

- 16. Select **Self Diagnostic Result** and confirm that DTC **B2E01-96 Internal battery** is "PAST", and then select **ERASE**.
  - If **B2E01-96 Internal battery** <u>will not</u> change to "PAST", refer to the ESM for further diagnostic information.

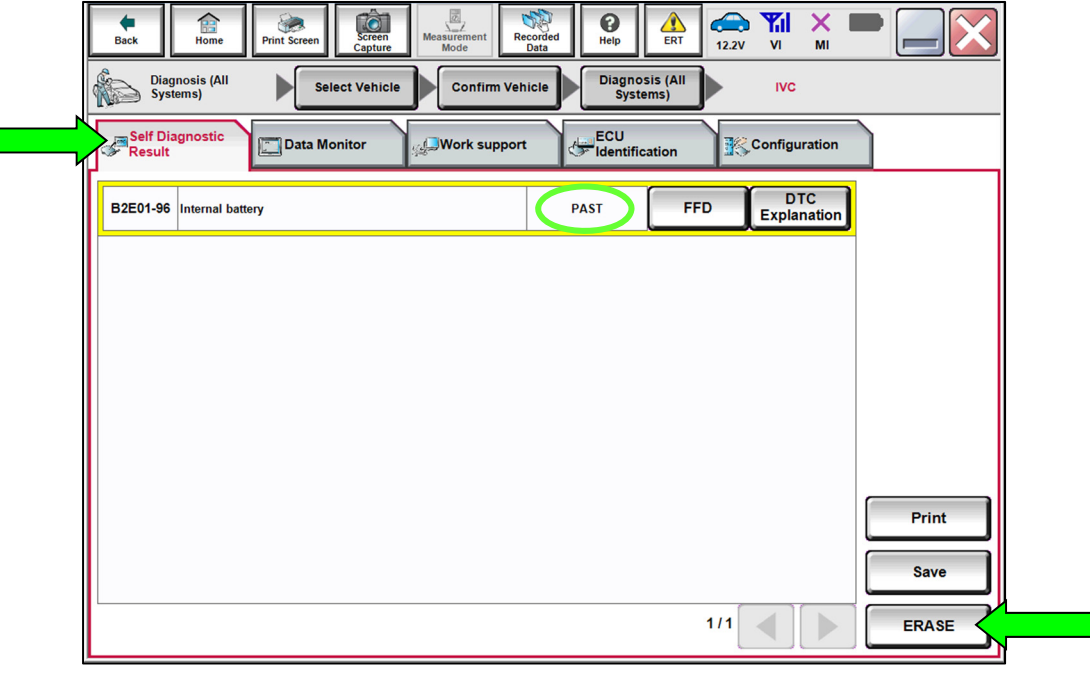

Figure 8

- 17. Select **Diagnosis (All Systems)**, where shown in Figure 9.
- 18. In **Diagnosis (All Systems)**, confirm that **B2E01-96 Internal battery IVC** has not returned, and then select **Home**.
  - If **B2E01-96 Internal battery** returns as "CRNT" or <u>will not</u> **ERASE**, refer to the ESM for further diagnostic information.

|   | Home                                                                    | Print Screen | Screen<br>And Massurament<br>Capture |  |  |
|---|-------------------------------------------------------------------------|--------------|--------------------------------------|--|--|
| < | Diagnosis (All<br>Systems) Select Vehicle Cc Diagnosis (All<br>Systems) |              |                                      |  |  |
|   | All DTC                                                                 | CAN Diag     | CAN DIAG<br>SUPPORT MNTR             |  |  |
|   | Result                                                                  |              | Detailed Information                 |  |  |
|   | ENGINE                                                                  | NO DTC       |                                      |  |  |
|   | ABS                                                                     | NO DTC       |                                      |  |  |
|   | METER/M&A                                                               | NO DTC       |                                      |  |  |
|   | всм                                                                     | NO DTC       |                                      |  |  |
|   | AIR BAG                                                                 | NO DTC       | Print                                |  |  |
|   | ICC/ADAS                                                                | NO DTC       | Print                                |  |  |
|   | TRANSMISSION                                                            | NO DTC       | Save                                 |  |  |
|   | 1/4                                                                     |              | 0/0 ERASE                            |  |  |

Figure 9

### **CLAIMS INFORMATION**

## Submit a Primary Part (PP) type line claim using the following claims coding:

| DESCRIPTION              | PFP | OP CODE | SYM | DIA | FRT |
|--------------------------|-----|---------|-----|-----|-----|
| Reset TCU Backup Battery | (1) | RXA9AA  | ZE  | 32  | 0.4 |

(1) Reference the electronic parts catalog and use the Telematics Control Unit (28275-\*\*\*\*\*) as the Primary Failed Part (PFP).

#### AMENDMENT HISTORY

| PUBLISHED DATE   | REFERENCE  | DESCRIPTION                                                                             |
|------------------|------------|-----------------------------------------------------------------------------------------|
| April 12, 2022   | NTB22-027  | Original bulletin published                                                             |
| January 18, 2023 | NTB22-027A | APPLIED VEHICLES and SERVICE<br>INFORMATION revised, and login steps moved<br>to page 2 |